# 新「Kickoff」システムの概要について

2013年11月

# ★「Kickoff」システムが2014年4月より新しくなります!

<現システム>

| ログイン → ( <u>チーム/選手</u> ) |
|--------------------------|
| ログイン → (フットサル)           |
| ログイン → ( 審判)             |
| ログイン → 〔指 導 者〕           |

<新システム>

|        | ・チ- | -4 | (サッカー)  |  |
|--------|-----|----|---------|--|
| ログイン → | ・チー | -4 | (フットサル) |  |
|        | ・審  | 判  |         |  |
|        | ・指  | 導  | 者       |  |

※それぞれの「登録番号」などでログインして それぞれの資格の内容を利用しています。 ※1つの「ログイン | D」でログインして
 それぞれの資格の内容を利用します。
 ※フットサルもチーム管理になります。

### ★新システムを利用するには、ログインIDや個人情報を登録して「JFA−ID」を取得します。

※「JFA-ID」とは個人を識別するための新たな番号のことです(重複なし)。

(例) JFA123456123456

<ログイン画面>まず①をクリックして、新規登録を行います。(4月~)

| ♀ IDをお持ちの方            | 👼 KICK OFF              | 回初めてご利用される方 JFA ID                    |
|-----------------------|-------------------------|---------------------------------------|
| ご登録のID・パスワードを入力のうえ、ログ | インボタンをクリックしてください。       | 初めてKick Offをご利用になる場合、<br>新規の警導が必要です。  |
| ログインID                |                         | 以下のボタンをクリックのうえ、JFA ID登録を<br>お願いいたします。 |
| パスワード                 |                         |                                       |
| >パスワードを忘れた方はこちらから     |                         |                                       |
|                       | SHE SHE AND AND AND AND | A A CARLES AND A CARLES AND A CARLES  |
| Kick Off              |                         |                                       |

※ログインID・パスワード(個人が自由に設定)、姓名、性別、生年月日、住所、電話番号 メールアドレスなどが登録事項として必須になります。

※登録が完了すると、登録したメールアドレスに「JFA-ID」が送付されます。(要保管) ※システムの利用時は、登録した「ログインID」と「パスワード」を入力してログインします。

## ★ログインするとメニュー画面に「トピックス」や「メッセージ」が表示されます。

※画面左部の各メニューをクリックすると、さらに詳細なメニューが表示されます。

<メニュー画面>

| KICK OFF                                                      | இ 問題人がさま ログインキ の                                                                                                    | ヘルプ 👼 よくあるご 質問 🔓 ログアウト |                                                             |
|---------------------------------------------------------------|----------------------------------------------------------------------------------------------------|------------------------|-------------------------------------------------------------|
| <ul> <li>管理者ページへ</li> <li>マイページ</li> <li>経由請求 20倍度</li> </ul> | TODICS 3013/04/01 和Kikkの伊リリースしました<br>トビックス 2014/03/01 デーム短柄専編構用しました                                                                             |                        |                                                             |
| チーム (サッカー)                                                    |                                                                                                    |                        |                                                             |
| チーム (フットサル)                                                   | Message authoryve-5                                                                                                    |                        | メッセージ欄には、承認完了、登録完了、支払依頼な<br>ど、重要な契機に情報が入ります。例えば、チームの新       |
| 審判<br>習会への参加中し込み                                              | 2013/10/18 (JFA Kickoff) 新規登録中博 承認のご運給<br>2013/10/18 (ウッカー接導音 講協会確定) 2013年10月 (講協会受講確定のご運給<br>2013/10/18 (ウッカー推導者 講協会異党礼応頼) 2013年10月 (講協会異党礼応頼) |                        | 規登録申請が承認された場合には、メッセージに通知されるので、ユーザは次に必要な作業内容を把握すること<br>ができます |
| 指導者                                                           | 2013/10/18 【サッカー搭導者 講習会会格】2013年10月 講習会合格のご連絡<br>2013/10/18 【サッカー喜判 講習会確定】2013年10月 講習会受講確定のご連絡                                                   |                        |                                                             |

## ★これまで保有していた資格は「マイページ」に登録(紐付け)します。

※メニュー画面から「マイページ」を選択して「保有資格登録」を行います。保有資格の登録番号
 やパスワードを入力して登録します。完了するとマイページに登録番号等が表示されます。
 ※顔写真を登録(アップロード)することで「電子登録証」が出力(印刷)できます。

<保有資格登録画面>

| THE REPORT                                                     | ■ 脱動太郎さま ログイン中                               |                                 | ③ヘルプ 単よくあるご質問 量 ログアウト | ボタン名     | ボタン用途                                |
|----------------------------------------------------------------|----------------------------------------------|---------------------------------|-----------------------|----------|--------------------------------------|
| <ul> <li>JFA Online Regulation Site</li> </ul>                 | 保有資格登録                                       |                                 |                       | 家判       | 現行Kickoffを使って審判資格取得をした人の審判登録番        |
| 🔯 管理者ページへ                                                      | ① 登録方法選択                                     | 寶格選択                            | 3 直接搞维登録              | -        | 号とJFA IDIに紐付けするためのボタン                |
| マイページ<br>8月4日315:20月22 🐻                                       | 登録情報検索結果                                     |                                 |                       | <b></b>  | 現行Kickoffを使って指導者資格取得をした人の指導者登        |
| チーム(サッカー)                                                      | あなたが保有していると思われる資格は<br>まだKickOffに資格を登録していない場合 | 以下の通りです。<br>各は、番格信頼のボタンをクリックして1 | 倉梧を登録してくたさい。          | 10-4-0   | 録番号とJFA IDに紐付けするためのボタン               |
| - チーム (フットサル)                                                  | あなたが保有していると思われ                               | る資格                             |                       | 選手       | 現行、もしくは新規Kickoffでチーム登録されていたサッ        |
| 電料<br>国営会への各計中し込み                                              | 審判                                           | 指導者                             | 選手 (サッカー)             | (サッカー)   | カー選手がJFA IDとサッカー選手番号を紐付けするための<br>ボタン |
| 指導者  <br>遠音会への参加中し込み                                           | 1                                            |                                 |                       | チーム登録責   | 現行Kickoffを使ってチームを管理していた責任者が、JFA      |
|                                                                | チーム責任者(サッカー)                                 | 選手 (フットサル)                      |                       | 任者(サッカー) | IDとチームIDを紐付けするためのホタン                 |
|                                                                |                                              |                                 |                       | 選手       | 新規Kickoffでチーム登録されていたフットサル選手がJFA      |
| についれる####A./##FX&Acceve<br>でしこジャパン公式も<br>кареанте уатак отпеса | 🕂 🔮 SAMURAI BI                               | LUE Fryhjf                      | A TOOA! NIN MANY      | (フットサル)  | IDとフットサル選手番号を紐付けするためのボタン             |
| このサイトについて   利用現的   う                                           | プライバシーボリシー (動作環境 ) リング商 )                    |                                 |                       | ・フットサル   | >登録は、システム更改と共にチーム登録に変更にな             |

<マイページ>①タブで資格を選択 ②登録番号

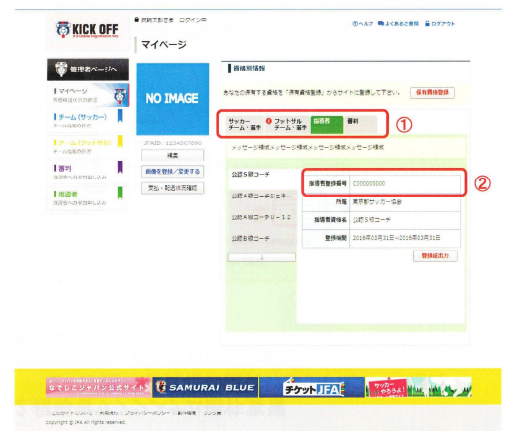

### <電子登録証>再発行にも利用できます。

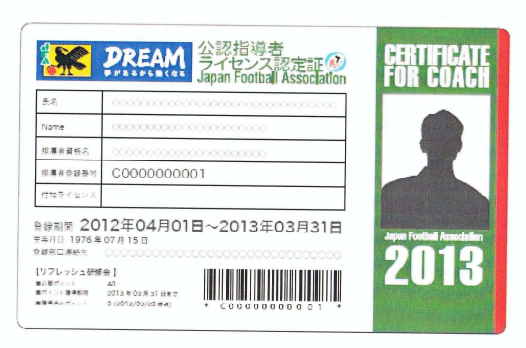

# ★登録費や講習会費の支払いに、WEB決済サービスを拡充します。

※WEB決済サービスを拡充し、現金回収や振込等の入金チェックをなくしていきます。

|                    | 現状。自己的意思。現代                                                                                                    | ステップ1(2014年4月)                                                                                                    |                                        |
|--------------------|----------------------------------------------------------------------------------------------------|----------------------------------------------------------------------------------------------------|----------------------------------------|
| <b>。</b><br>チーム/選手 | チーム登録料       ・現金 /振込-       ジステム上で収納管理         選手登録料       ・現金 /振込-       (消込等)ができておら         支会参加料       ・現金 /振込-       ・         大会参加料       ・       現金 /振込- | チーム登録料現金 / 振込→<br>サフカ・/フリサル<br>チーム/登録料現金 / 振込→<br>サフカ・/フリサル<br>チーム/選手                                                                                                    | 管理者<br>(JFA、                           |
| <b>ラットサル</b>       | 選手登録料     Web決済     W納代行会社 フットサルシステム       チーム登録料     ・現金/振込       大会参加料     ・現金/振込                                                                            | 大会参加費     現金 振込       新たにWeb決済サービスを拡充     現金 振込       し、FA毎に決済方法を選択可能     W       とする。(年度中に固定)     ※収納代行利用を推奨                                                                                                    | 47FA)                                  |
| 豪判                 | <ul> <li>         田登録料         Web決済         Ūがけて会社 事単ジステム         ・現金/振込         ・現金/振込         ガテゴリ毎・項目毎に         決済方法が異なる。     </li> </ul>                  | <ul> <li>管理者<br/>(JFA,<br/>47FA)</li> <li>詳金明細<br/>(登録料)</li> <li>審判</li> <li>審判</li> <li>第</li> <li>第</li> <li>1</li> <li>1</li> <li>1</li></ul> | 管理者<br>(JFA、<br>47FA)<br>料金明細<br>(登録料) |
| していた。<br>指導者       | 指導者登録料 - 現金/振込                                                                                                    | JFA7     指導者登録料     システム上で収納管理<br>(消込等)ができるた<br>め、手作業が減る。       47FA5     指導者       サ修会受講科     ・                                                                                                    | JFA分<br>地域FA分<br>47FA分                 |
|                    | <u>システム上で管理されていない。</u><br>→ 料金1                                                                                                    | 都道府県<br>連盟分<br>+<br>全国連盟<br>分     入金金額の配分明細(預り金等の<br>相手先毎の内訳)が明確になる。<br>(相手先と明細を共有する)       「     中       全国連盟<br>分     ・       収納の流れ(システム)     →                                                                                                    | 地区FA分<br>都道府県<br>連盟分<br>全国連盟<br>分      |

<支払い方法>

|                                 | 支払方法                                                                            | 支払い可能な金融機関・コンビニなど       |
|---------------------------------|---------------------------------------------------------------------------------|-------------------------|
| クレジット決済                         | WEB上でのカード番号、有効期限、セ<br>キュリティコードを入力して支払い<br>※チーム選手登録料では選択できない                     | クレジット決済<br>VISA 🌄 🎼 🔤 🔐 |
| コンビニ決済                          | WEBページに表示される払込票の印刷、<br>または払込番号などの情報を控えて店頭<br>(店頭端末など)で支払い*<br>※コンビニによって支払方法は異なる |                         |
| ペイジー決済<br>(ATM決済)<br>(ネットバンキング) | 画面上で案内した番号をATMで入力し<br>支払い                                                       | ネットパンキング                |

★「JFA-ID」は、JFAが提供する各種サービスでの利用へ拡大していく予定です。

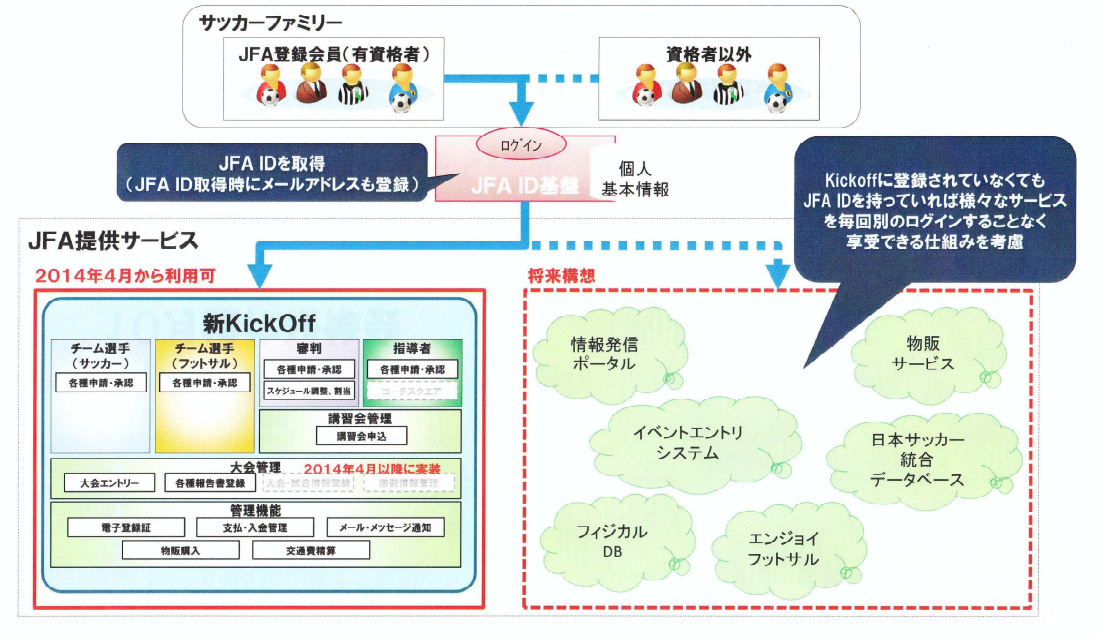